## NOTE

### (FOR HSIIDC APPLICANTS/ALLOTTEES)

- For Industrial, Commercial & Institutional categories, the Allottee/Plot Owner has to apply for Building Plan through HEPC (<u>https://investharyana.in</u>) portal.
- For the remaining categories of HSIIDC plots/sites, the Allottee/Plot Owner has to apply through eSEWA (<u>https://hsiidcesewa.org.in</u>) portal.
- For HSIIDC allottees/plot owners, Registration process is to be done on Online Building Plan Approval System (OBPAS) portal after being redirected from eSEWA portal. Please DO NOT register directly.
- For Technical Persons (Architect, Structural Engineers, etc), first Signup and Register as Technical Person on OBPAS (<u>https://haryanabpas.gov.in</u>) Portal.
- Scrutiny fee is to be paid online on HOBPAS Citizen portal page and not directly through eGras portal.

## **Normal User Registration**

1. Sign up in citizen portal page.

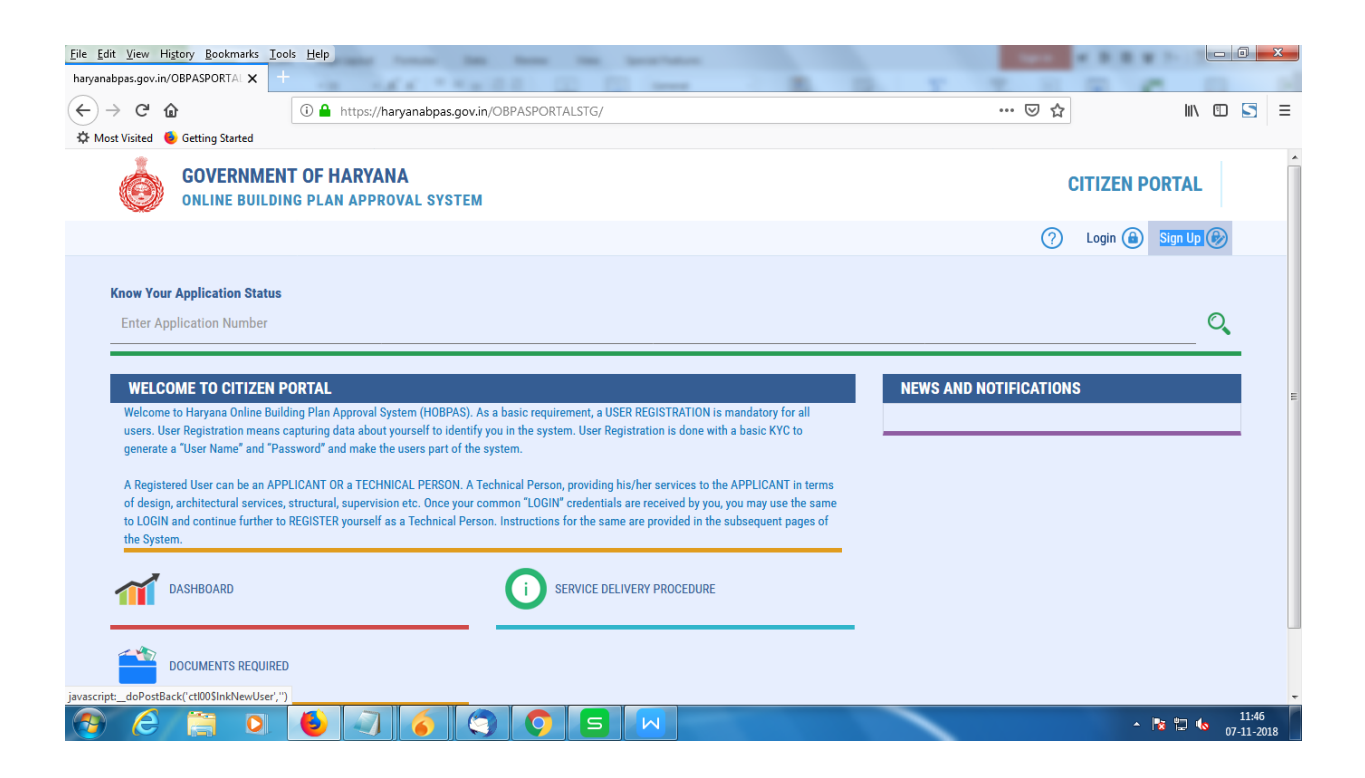

2. Enter the details and attach necessary documents and SAVE.

|                                       | User Regi 🗙 🕂                         |               | -                       | -                                                                                                  |           |        |
|---------------------------------------|---------------------------------------|---------------|-------------------------|----------------------------------------------------------------------------------------------------|-----------|--------|
| → C' @                                | 🛈 🔒 https://ha                        | ryanabpas.gov | in/obpasstg/f           | orms/Admin/PublicUserLogin.aspx?RedirectURL=https%3a%                                              | 67% … 🖾 🏠 | MA 🖸 🔄 |
| lost Visited 🛭 🔞 Ge                   | etting Started                        |               |                         |                                                                                                    |           |        |
| HOME APPLY DILL                       | ¥.                                    |               |                         | •                                                                                                  |           |        |
| Public Unit Registratio               | -                                     |               |                         |                                                                                                    |           |        |
| a Individual                          | © Gevenueset                          |               |                         |                                                                                                    |           |        |
| identify yourself                     |                                       |               |                         |                                                                                                    |           |        |
| Name                                  | sanuel                                | K             |                         | Antony                                                                                             |           |        |
| Date of Birth                         | 19/07/1983                            |               |                         |                                                                                                    |           |        |
| "Date<br>Garner<br>"Pro               | Karyana<br>Negara<br>Gorgan<br>Se5333 |               | Enalid                  | senalpatration                                                                                     |           |        |
| Desired Login Details                 |                                       |               |                         |                                                                                                    |           |        |
| · · · · · · · · · · · · · · · · · · · | samuel@mailinator.com                 |               | (Inter either Mobile is | , or (mail id, house of Mobile no, please do not add +41 prefix. Only enter 12 dipt mobile number) |           |        |
| User Name                             |                                       |               | (Password should car    | tain atteast 8 characters with 1 alphabet, 1 numeric and 1 special character (                     |           |        |
| * Festword                            |                                       |               |                         |                                                                                                    |           |        |
| * Peseword<br>* Contron Password      |                                       |               |                         |                                                                                                    |           |        |

3. A message box appears. Click Ok and check your registered email for user activation.

|                                        | Public Portal                                                                      | System, Government of Haryana                           |                                                   |                 | (3) |
|----------------------------------------|------------------------------------------------------------------------------------|---------------------------------------------------------|---------------------------------------------------|-----------------|-----|
| HOME AP                                | PLY ONLINE                                                                         |                                                         | 3                                                 |                 |     |
| Public User Re                         | gistration                                                                         |                                                         |                                                   |                 |     |
| Individual                             | © Government                                                                       | User account has been successfully cre                  | ated. Please check your registered email for accr | unt activation. |     |
|                                        |                                                                                    |                                                         |                                                   |                 |     |
| Identify yourse                        | elf                                                                                |                                                         | (                                                 | OK              |     |
| Name                                   | -Select- First Name                                                                | Middle Name                                             | Last Name                                         |                 |     |
|                                        |                                                                                    |                                                         |                                                   |                 |     |
| Date of Birth                          |                                                                                    |                                                         |                                                   |                 |     |
| Provide your c                         | ontact information                                                                 |                                                         |                                                   |                 |     |
| Provide your c                         | ontact information<br>provided by you will be safe and not be                      | shared with any external or third-party.                |                                                   |                 |     |
| Provide your c The information Address | ontact information<br>s provided by you will be safe and not be<br>panamkoodan (H) | ahared with any external or third-party.<br>* Mobile No |                                                   |                 |     |

4. Click on the link "You may click here to activate the same"

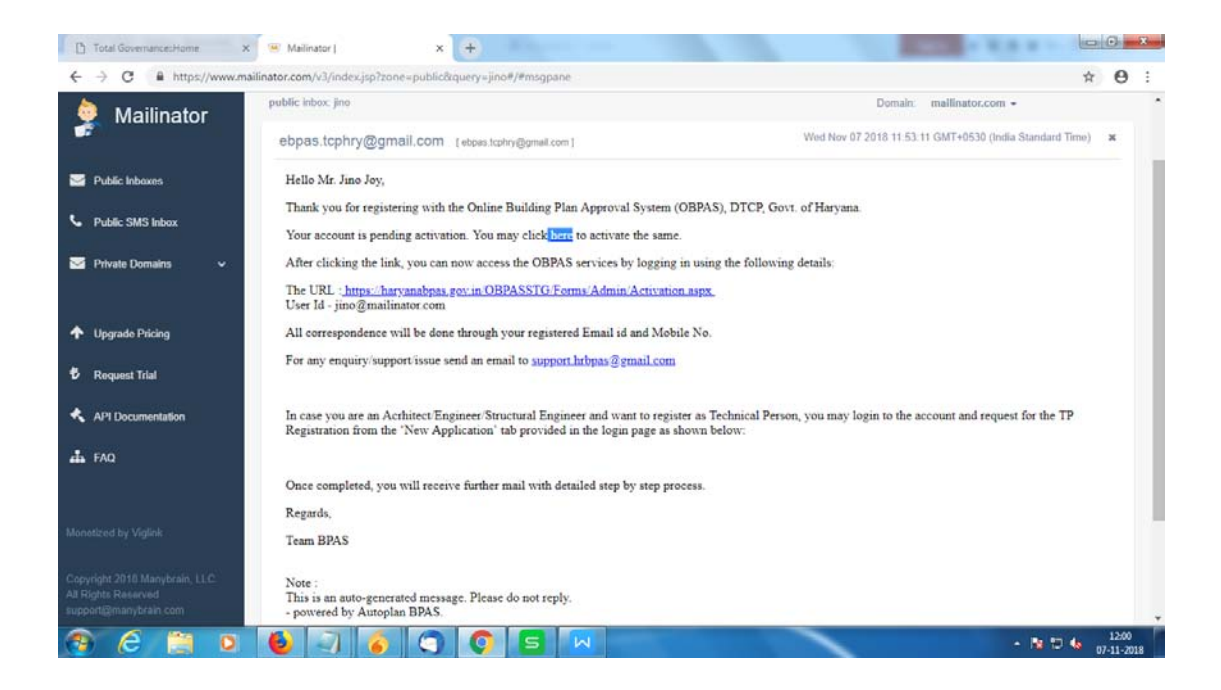

#### 4. Click Ok to complete user registration

| Ò | haryanabpas.gov.in says<br>User Already Activated |  |
|---|---------------------------------------------------|--|
|   | OK.                                               |  |
|   |                                                   |  |
|   |                                                   |  |
|   |                                                   |  |
|   |                                                   |  |
|   |                                                   |  |
|   |                                                   |  |
|   |                                                   |  |
|   |                                                   |  |
|   |                                                   |  |
|   |                                                   |  |
|   |                                                   |  |

| Waiting for | haryanab; | as-gov.in |   |   |   |   |   |   |   |   | Powered by IDSi AutoPlan    |
|-------------|-----------|-----------|---|---|---|---|---|---|---|---|-----------------------------|
| 3           | e         |           | 0 | 6 | 7 | 6 | 9 | 0 | 5 | Z | - 🖪 🗂 🏍 12:02<br>07-11-2018 |

# **Technical Person Registration**

5. Click on "Login" to citizen portal page.

| Ele Edit View History Bookmarks Icols Help<br>haryenabpas-gov.in/OBPASPORTA: X +-                                                                                                    | -                     |                                                                                                    |
|----------------------------------------------------------------------------------------------------|-----------------------|----------------------------------------------------------------------------------------------------|
| ← → C' ŵ ① ▲ https://haryanabpas.gov.in/OBPASPORTALSTG/                                                                                                    | 🖂 🏠                   | ₩\ 🖸 🔄 🗏                                                                                                    |
| 🔅 Most Visited 🔞 Getting Started                                                                                                    |                       |                                                                                                    |
| OVERNMENT OF HARYANA<br>Online building plan approval system                                                                                                    |                       | CITIZEN PORTAL                                                                                                    |
|                                                                                                    | 0                     | Login 📵 Sign Up 🈥                                                                                                    |
| Know Your Application Status                                                                                                    |                       |                                                                                                    |
| Enter Application Number                                                                                                    |                       | Q                                                                                                    |
|                                                                                                    | NEWS AND NOTICICATION | e                                                                                                    |
| Welcome to Haryana Online Building Plan Approval System (HOBPAS). As a basic requirement, a USER REGISTRATION is mandatory for all<br>users. User Registration means capturing data about yourcell to identify you in the system. User Registration is done with a basic KVC to<br>generate a "User Name" and "Password" and make the users part of the system.                                                                                       | NEWS AND NOTIFICATION | ·                                                                                                    |
| A Registered User can be an APPLICANT OR a TECHNICAL PERSON. A Technical Person, providing bis/her services to the APPLICANT in terms<br>of design, architectural services, structural, supervision etc. Once your common "LOGIN" credentials are received by you, you may use the same<br>to LOGIN and continue further to REGISTER yourself as a Technical Person. Instructions for the same are provided in the subsequent pages of<br>the System. |                       |                                                                                                    |
| DASHBOARD O SERVICE DELIVERY PROCEDURE                                                                                                    |                       |                                                                                                    |
| DOCUMENTS REQUIRED                                                                                                    |                       |                                                                                                    |
| avascript_doPortBack(ct005lbtnlogin;")                                                                                                    | _                     | 1505                                                                                                    |
|                                                                                                    |                       | <ul> <li> <sup>1</sup> <sup>1</sup></li></ul> |

6. Enter your activated username and password. And then login.

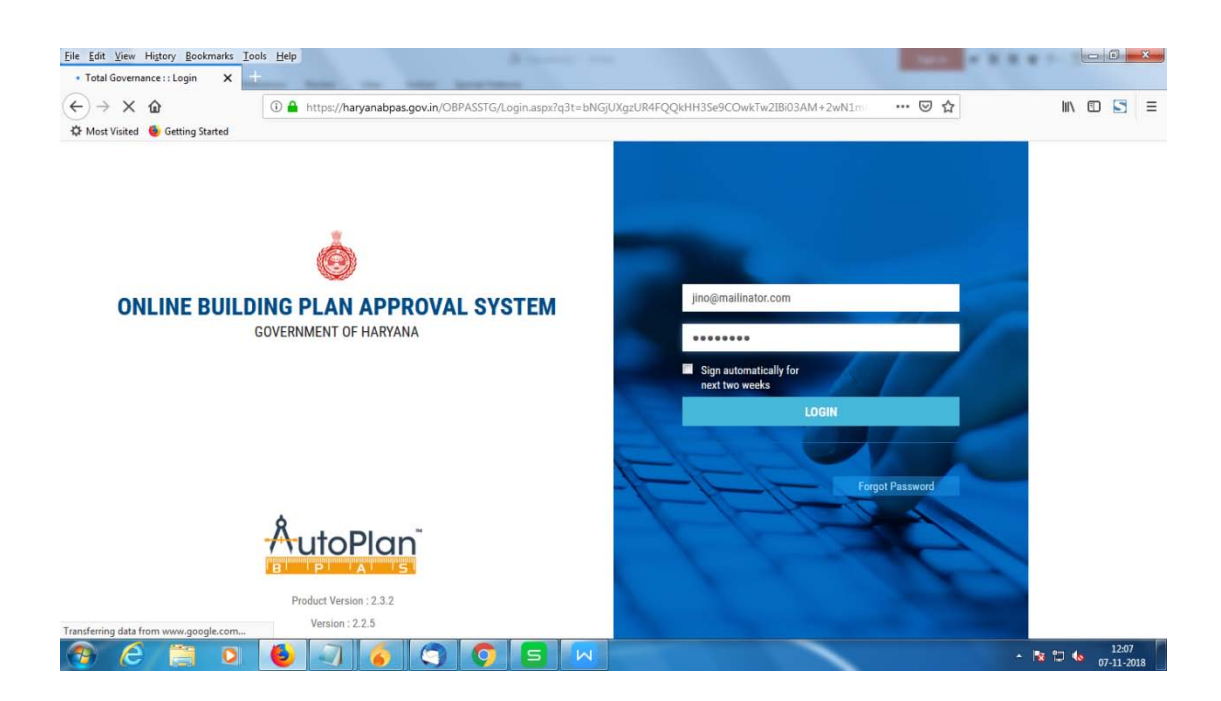

7. Click on Technical person registration.

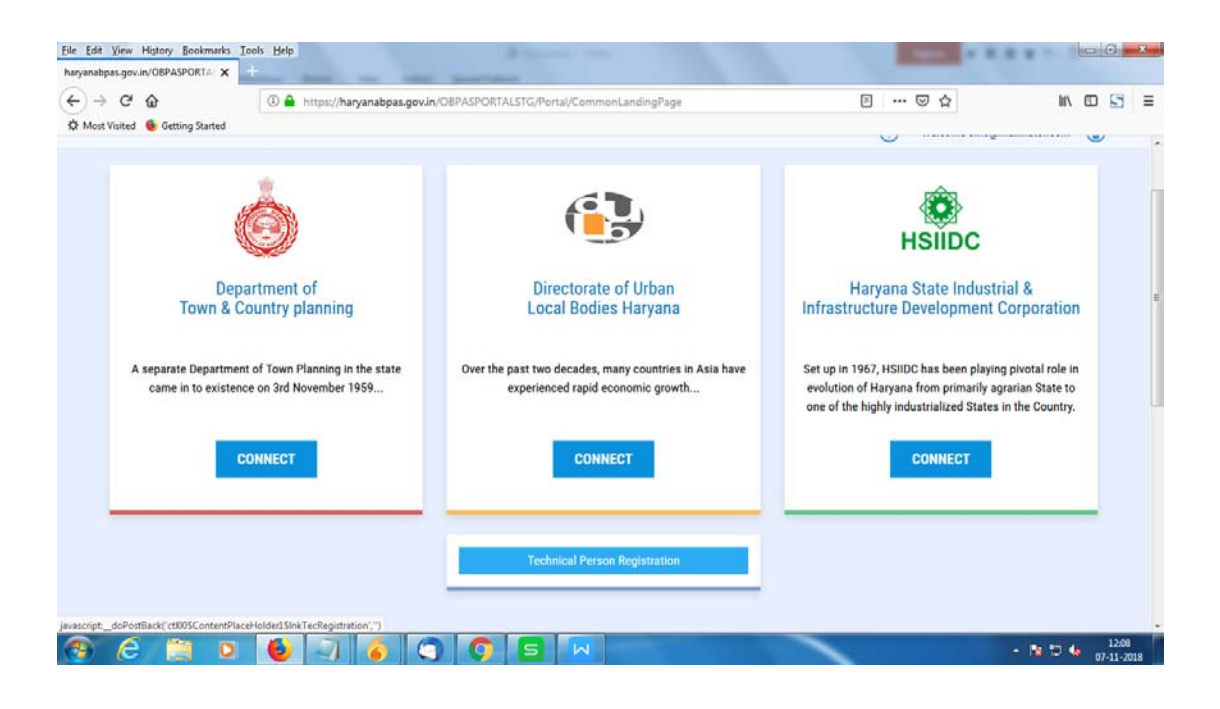

8. Instruction page is shown and click Next.

| File Edit View Hiptory Bookmants Tools Help                                                           |               |                             |
|----------------------------------------------------------------------------------------------------|---------------|-----------------------------|
| haryanapps.gov.in/OBPASPORTALSTG/Portal/Instruction.do//q3t=gqTBwmr8Od0b8P/bp/RWvw==<br>☆ Most Vaited | 🖸 🏠           |                             |
| GOVERNMENT OF HARYANA<br>ONLINE BUILDING PLAN APPROVAL SYSTEM                                         | CITIZ         | EN PORTAL                   |
|                                                                                                    | Welcome Jino  | @mailinator.com + 🔒         |
| Technical Person Registration - Instruction                                                           |               |                             |
| 1                                                                                                    |               |                             |
| Back Next                                                                                             |               |                             |
|                                                                                                    |               |                             |
|                                                                                                    |               |                             |
|                                                                                                    |               |                             |
|                                                                                                    |               |                             |
|                                                                                                    |               |                             |
|                                                                                                    | Powered By II | si AutoPlan                 |
| a a la la la la la la la la la la la la                                                               |               | - R 🗇 🌜 12:10<br>07-11-2018 |

9. Enter technical person details and documents to proceed.

|                                                                                                    | EM                                                                       |                                                       |                                                         |
|----------------------------------------------------------------------------------------------------|--------------------------------------------------------------------------|-------------------------------------------------------|---------------------------------------------------------|
|                                                                                                    |                                                                          |                                                       | () Welcome Jino@mailinator.com - (                      |
| echnical Person Registration                                                                                                    |                                                                          |                                                       |                                                         |
| Department                                                                                                    | • Office                                                                 |                                                       |                                                         |
| HSIIDC                                                                                                    | HSIIDC                                                                   | -                                                     |                                                         |
| Technical Person Type                                                                                                    |                                                                          |                                                       |                                                         |
| Architect                                                                                                    | -                                                                        |                                                       |                                                         |
|                                                                                                    | -                                                                        |                                                       |                                                         |
| Applicant Details                                                                                                    |                                                                          |                                                       |                                                         |
| * Name                                                                                                    |                                                                          |                                                       |                                                         |
| Mr 💌 Jino                                                                                                    | Joy                                                                      |                                                       |                                                         |
| • Email                                                                                                    | Mobile No                                                                |                                                       |                                                         |
| jino@mailinator.com                                                                                                    | 9874152822                                                               |                                                       |                                                         |
| Qualification                                                                                                    | Firm Name                                                                |                                                       |                                                         |
| B. arch                                                                                                    |                                                                          |                                                       |                                                         |
| COA Number                                                                                                    | Valid Upto                                                               |                                                       |                                                         |
| 1245/565                                                                                                    | 23/06/2020                                                               | m                                                     |                                                         |
| I am already registered Supporting Document                                                                                                 |                                                                          |                                                       |                                                         |
|                                                                                                    |                                                                          |                                                       |                                                         |
| Browse No file selected.                                                                                                    |                                                                          |                                                       |                                                         |
| Browse No file selected.                                                                                                    |                                                                          |                                                       |                                                         |
| Browse No file selected. DOCUMENT NAME Jbu.jpg                                                                                              |                                                                          |                                                       | ×                                                       |
| Browse No file selected. DOCUMENT NAME [hu: jpg Disclaimer                                                                                  |                                                                          |                                                       | ×                                                       |
| Browse No file selected. DOCUMENT NAME Jhu jpg Disclaimer I hereby undertake that in case any action is initiated by Govt of Ha against me. | ryana, I will not process any building plan application t<br>Exit Cancel | hereafter. In case of failure to do so Gov<br>Proceed | t of Haryana shall be at liberty to initiate any action |
| Browse No file selected. DOCUMENT NAME Jhu Jpg Disclaimer I hereby undertake that in case any action is initiated by Govt of Ha against me. | ryana, I will not process any building plan application t<br>Exit Cancel | hereafter. In case of failure to do so Gov<br>Proceed | t of Haryana shall be at liberty to initiate any action |

#### 10. Submit the application.

|                                                 | Contract Second Contract                                |                                     |                           |
|-------------------------------------------------|---------------------------------------------------------|-------------------------------------|---------------------------|
| C' 🟠                                            | abpas.gov.in/OBPASPORTALSTG/Portal/ApplicationView.do/? | q3t=4036LdaixM90SexblzpEtw ···· 🛛 🟠 | ± ₩/ □                    |
| /isited 🧕 Getting Started                       |                                                         |                                     |                           |
| GOVERNMENT OF HARYANA                           |                                                         |                                     | TITIZEN DORTAL            |
| ONLINE BUILDING PLAN APPROVA                    | LSYSTEM                                                 |                                     | TILLIT PORTAL             |
|                                                 |                                                         | Welcom                              | e Jino@mailinator.com + 🔒 |
| Application View ( HOBPAS-368/18-19 )           |                                                         | View                                | Application Summary       |
| Application Number                              | Applicant Name                                          | Application Type                    |                           |
| H08PAS-368/18-19                                | Mr Jino Joy                                             | Technical Person Registration       |                           |
| Applied Date                                    | Status                                                  | ULB/Office                          |                           |
| 07/11/2018                                      | Submission In Progress                                  | HSIIDC                              |                           |
| Description                                     |                                                         |                                     |                           |
| Technical Person Registration 'HOBPAS-368/18-19 | )' submitted by Mr Jino Joy                             |                                     |                           |
| -                                               |                                                         |                                     |                           |
|                                                 |                                                         |                                     |                           |
|                                                 |                                                         |                                     |                           |
|                                                 |                                                         |                                     |                           |
|                                                 | Exit Submit                                             |                                     |                           |
|                                                 |                                                         |                                     |                           |
|                                                 |                                                         |                                     |                           |

11. Acknowledgment receipt.

|                                  | Support Manager Training Table | the American                                                                      |             |           |     |
|----------------------------------|--------------------------------|-----------------------------------------------------------------------------------|-------------|-----------|-----|
| ← → ♂ ☆                          | 🛈 🔒 https://haryanabpas.go     | v.in/OBPASPORTALSTG/Portal/AcknowledgementReceipt.do/7q3t=ERSjELId/0GCjch 🛛 🚥 😡 🟌 | 2           | ± II\ □ 5 | 3 = |
| 🌣 Most Visited 🔞 Getting Started |                                |                                                                                   |             |           |     |
|                                  |                                |                                                                                   |             |           | 1   |
|                                  |                                | Government of Haryana                                                             |             |           |     |
|                                  |                                | GOVERNMENT OF HARYANA                                                             |             |           |     |
|                                  |                                | ACKNOWLEDGEMENT RECEIPT                                                           |             |           |     |
|                                  |                                | HSIIDC                                                                            |             |           |     |
|                                  |                                | APPLICATION FOR TECHNICAL PERSON REGISTRATION                                     |             |           |     |
|                                  |                                | Date 07/11/2018 12:20 PM                                                          |             |           |     |
|                                  | Application Number             | : HOBPAS-368/18-19                                                                |             |           |     |
|                                  | Name                           | : Mr Jino Joy                                                                     |             |           |     |
|                                  | Subject                        | : Application for Technical Person Registration                                   |             |           | 1   |
|                                  | Description                    | : Mr Jino Joy applied for Technical Person Registration                           |             |           |     |
|                                  |                                | Cenerated on 07/11/2018 at 12:20 PM by AutoPlan BPAS                              |             |           |     |
|                                  |                                | Print Preview Exit                                                                |             |           |     |
|                                  |                                |                                                                                   | Annual PDOI | A         |     |